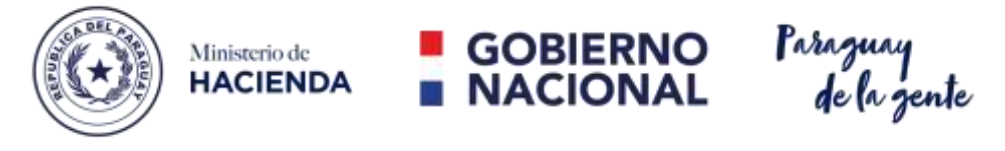

## "Promoviendo el bienestar ciudadano"

**DIRECCIÓN GENERAL DE EMPRESAS PÚBLICAS** 

SISTEMA DE GESTIÓN DE EMPRESAS PÚBLICAS

# Manual de Usuario

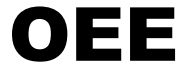

Versión 1 Octubre 2022

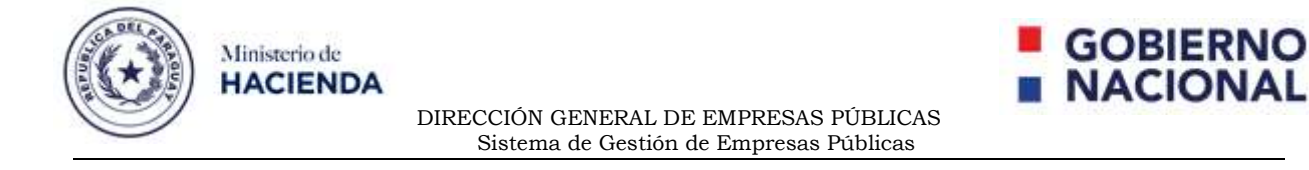

### INSTRUCTIVO DE ACCESO Y CREACIÓN DE SOLICITUD DE CONSTANCIA DE CUMPLIMIENTO DE PAGO DE SERVICIOS BÁSICOS DE LA OEE

#### Condiciones de acceso al sistema

- Conexión a Internet
- Navegador Web Google Chrome o Mozilla Firefox

Paso 1: Acceso al Sistema con un Usuario Autorizado de la OEE. Dirección Web URL http://ssee.economia.gov.py/PortalDGEP/login.jsf

| Contractional Subsection                                                       | na de Escalorie Economia<br>Séneral de Empresas Publica | ŧ.                                                                                                    |                                                                                           |
|--------------------------------------------------------------------------------|---------------------------------------------------------|----------------------------------------------------------------------------------------------------|-------------------------------------------------------------------------------------------|
| Gestor DGEP<br>Foots<br>Contacts<br>Swarts and Status<br>Check on Contracely 2 |                                                         | Access al Sistema<br>Publica de Use<br>- Concesso e solar explorator na Salaren<br>- Sul Maria contraserlo "Constanto con Admensional<br>- Sul Maria al Salaren e la constanta de la constanta de<br>- Salaren e la contraserlo "Constanta constanta de<br>- Salaren e la constanta de la constanta de<br>- Salaren e la constanta de la conseguira. |                                                                                           |
| Danke-CORF 2010 Augustion Peragang                                             | Constant and another source and a set that              |                                                                                                    | Unidad del<br>SISTEMA DE<br>SISTEMACION<br>ECONOMICO<br>PINANCES<br>DIALESTATIONALISTICAL |

- 1. Introduzca el Usuario.
- 2. Introduzca la Contraseña Generada.
- 3. Presionar el Botón INGRESAR.

| Gestor DGEP                              | An de Estado de Economio<br>Coneral de Emoricans Fúblicas<br>Acceso al Sintens<br>Pública de Cie<br>Pública de Cie<br>Pública | neme<br>contante a<br>antelatizat<br>arte                                                                                                    |
|------------------------------------------|----------------------------------------------------------------------------------------------------|----------------------------------------------------------------------------------------------------|
| Sanito (1997-2018 Association - Perspany | R Tank In Section and American Section 1                                                                                                    | Unidad del<br>SISTEMA DE<br>INFORMACIÓN<br>ECONOMICO<br>FINANCIERA<br>Desentanzon ir las dellas<br>Internacional<br>Internacional<br>Inter |

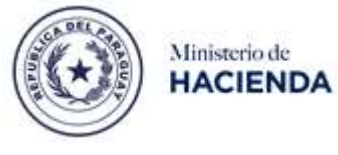

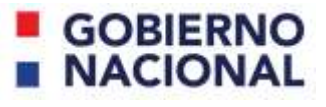

DIRECCIÓN GENERAL DE EMPRESAS PÚBLICAS Sistema de Gestión de Empresas Públicas

**Paso 2:** La contraseña generada automáticamente tendrá validez solo una vez y se forzará su cambio al ingresar por una contraseña que debe estar formada por 3 caracteres alfabéticos y 5 caracteres numéricos.

|                                                        | - Breach Grien and                                                                                      | ing search the search of the search of the s |                                                        | A Date of Dates                  |
|--------------------------------------------------------|----------------------------------------------------------------------------------------------------|----------------------------------------------------------------------------------------------------|--------------------------------------------------------|----------------------------------|
| Cantilar Contras-                                      | eta - Por Razones de Seguridad, del<br>Internación o consulta la prese vaciona dal                      | berá cambiar su contrasella la primera vez q<br>interne                                                                                                    | ue inicia la sesión.                                   |                                  |
|                                                        | Composite Actual (*)                                                                                    | Contrasila Name (1)                                                                                                    | Conferencian de la Contrancia Rouve (*)                |                                  |
| 1441. July                                             |                                                                                                    |                                                                                                    |                                                        |                                  |
|                                                        |                                                                                                    |                                                                                                    |                                                        |                                  |
|                                                        |                                                                                                    |                                                                                                    |                                                        |                                  |
|                                                        |                                                                                                    |                                                                                                    |                                                        | Hometikok                        |
|                                                        | interfection contribution                                                                               | nte Scontomon<br>Impressos Publicos                                                                                                    |                                                        | Bonninstätter<br>Tan ist Salara  |
| HACES<br>HACES<br>Anther Contras<br>I benera to benefa | Subsectivitati desistind<br>Disection General des<br>eks - For Records de Seguridade de<br>Consultation | uli isponeni<br>migatovs Edbloris<br>berá cambiar sa contraseña la primera vez e<br>contaministera ()                                                                                                    | pe inicia la acción.<br>Endenado a trictmente Marco () | Hammittak<br>Také dal Sistema di |

- 1. Introduzca la contraseña que fue generada automáticamente (en Contraseña Actual)
- 2. Introduzca su nueva contraseña (3 caracteres alfabéticos y 5 numéricos). Debe ser diferente de la contraseña generada (en Contraseña Nueva).
- 3. Repita la nueva contraseña en la celda de confirmación (en Confirmación de la Contraseña Nueva).
- 4. Presionar el Botón Guardar.

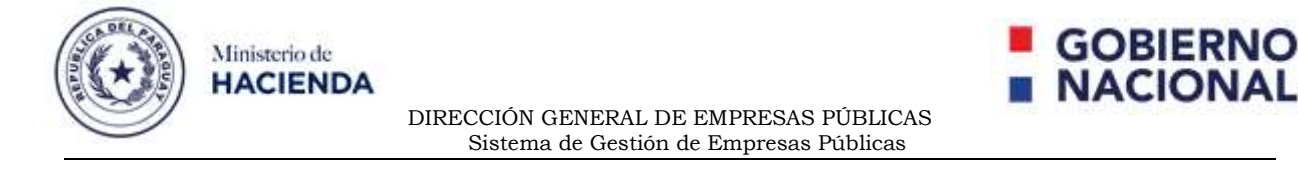

#### Paso 3: Se visualiza la pantalla de inicio al Sistema.

|                                                                       | - Sudding unterland i Estado, de Economía.<br>- Dimension Dimensio de Empire sus Publicano                                  | Bannyaran<br>Bannyaran<br>Dati da Dalara |  |
|-----------------------------------------------------------------------|----------------------------------------------------------------------------------------------------|------------------------------------------|--|
| Mill<br>Opcision - Joint Jorry                                        | Bienvenide's Perez, Juan & GestorDGEP - Sistema de Gestión de Empresas Públicas - Dirección<br>General de Empresas Públicas |                                          |  |
|                                                                       |                                                                                                    |                                          |  |
| Taki te                                                               |                                                                                                    |                                          |  |
| 1440                                                                  |                                                                                                    |                                          |  |
| Adaptation to a                                                       |                                                                                                    |                                          |  |
| Solidari de Caratavita de<br>Constituente de Tago de Santes<br>Manuel |                                                                                                    |                                          |  |
| Construct in Complements in<br>Page 26 Secretary History              |                                                                                                    |                                          |  |
| 10 has been been a                                                    |                                                                                                    |                                          |  |

 En el Menú, seleccionar Solicitud de Constancia de Cumplimiento de Pago de Servicios Básicos. Posteriormente, aparecerá en pantalla el Listado de las Solicitudes realizadas o se mostrará vacía al ser la primera vez. Lista de Solicitudes de Constancias de Complimientos de Pagos de Servicios Básicos de los

| Ouscador.                                 |                                    |                             |                  |                          |                     |                                   |                                       |                                       |                     |
|-------------------------------------------|------------------------------------|-----------------------------|------------------|--------------------------|---------------------|-----------------------------------|---------------------------------------|---------------------------------------|---------------------|
| Nos. de Solicitud                         |                                    |                             |                  | Aite                     |                     |                                   |                                       |                                       |                     |
| Datada                                    | -SELECCI                           | DNAR- ¥                     |                  |                          |                     |                                   |                                       |                                       |                     |
| Name Table                                |                                    |                             |                  |                          |                     |                                   |                                       |                                       |                     |
|                                           |                                    |                             |                  |                          |                     |                                   |                                       |                                       |                     |
|                                           |                                    |                             |                  |                          |                     |                                   |                                       |                                       |                     |
| lista de Solicitud                        | es de Constancia de                | • Cumplimientos de F        | 'agos            |                          |                     |                                   |                                       |                                       |                     |
| Lista de Solicitud<br>InclinitéCommunia   | es de Constancia de<br>Maiduleids  | e Cumplimientos de F<br>SEL | ingos<br>Etato   | Correction II<br>Deviate | Englande Residen    | Fathras y<br>Comprehentes<br>ANDE | Fectures y<br>Comprehentes<br>COPIICO | Fectoria y<br>Compresentes<br>El SAP  | Otros<br>Documentos |
| Lista de Solicitud<br>Ins.Banned Gerannae | es de Constancia de<br>Maridofeixo | Cumplimientos de F          | agos<br>Eitititi | Carsonia<br>Devita       | Factoria de Passito | Fathras y<br>Comprehentes<br>ANDE | Factures y<br>Comprohentes<br>CORICO  | Factorias y<br>Comprobantes<br>El SAP | Otros<br>Decumentos |

#### 2. Presione Nuevo para crear una nueva Solicitud.

| Datos                           |                   |  |  |
|---------------------------------|-------------------|--|--|
| Novers de Schultud              | 1                 |  |  |
| Año de la Solicitad             | 1711              |  |  |
| Nes del Perisido del Informe 😭  | -SELECCIONAR- 🛩   |  |  |
| Año del Periodo de Informe (*)  | 2022              |  |  |
| Factures y Congestionnes ANDE   | - Annak Antive.   |  |  |
| Facturas y Comprobantes COPWCO  | 4 Agrigat Annua . |  |  |
| Factorias y Comprohentes E 15AP | A Arrest Avvies   |  |  |
| Otres Discovernice              | A Agregat Antive  |  |  |
| Conventario                     |                   |  |  |
| Surder Carolin                  |                   |  |  |

- 3. El Número de Solicitud es autogenerado (no editable)
- 4. El Año de Solicitud es autogenerado (no editable).
- Introduzca el Periodo del Informe Solicitado (Obligatorio).
  <u>Observación</u>: El mes seleccionado debe ser el determinado por la DGEP.

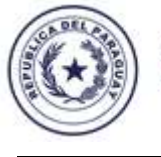

Ministerio de HACIENDA

> DIRECCIÓN GENERAL DE EMPRESAS PÚBLICAS Sistema de Gestión de Empresas Públicas

6. Introduzca el Año del Informe Solicitado. Puede ser el año actual o uno anterior (Obligatorio)

**Observación:** El mes seleccionado debe ser el determinado por la DGEP.

- Agregar las Facturas y Comprobantes de ANDE. Dependerá de la OEE cargar dicho documento. No es Obligatorio.
   <u>Observación</u>: En el caso de no contar con el servicio aclarar en la casilla de Comentario, las razones y motivos.
- Agregar las Facturas y Comprobantes de COPACO. Dependerá de la OEE cargar dicho documento. No es Obligatorio.
   <u>Observación</u>: En el caso de no contar con el servicio aclarar en la casilla de Comentario, las razones y motivos.
- Agregar las Facturas y Comprobantes de ESSAP. Dependerá de la OEE cargar dicho documento. No es Obligatorio.
   <u>Observación</u>: En el caso de no contar con el servicio aclarar en la casilla de Comentario, las razones y motivos.
- 10. Agregar Otros Documentos. Dependerá de la OEE cargar dicho documento. Puede ser una nota de una situación extraordinaria o aclaratoria. No es Obligatorio.

**Observación:** En el caso de no contar con el servicio aclarar en la casilla de **Comentario,** las razones y motivos

11. Introduzca un Comentario. Dicha información servirá para aclarar a la DGEP cualquier observación a la presente Solicitud.

| datos                           |                                                                   |                  |
|---------------------------------|-------------------------------------------------------------------|------------------|
| human da hendur                 | 1                                                                 |                  |
|                                 |                                                                   |                  |
| And de la Bolicitad             | - PITE                                                            |                  |
| Nee del Petiodo del informe (*) | Settembre 👻                                                       |                  |
| Año del Peñodo de Informe (1)   | 2022                                                              |                  |
|                                 | ( Arran Anthon )                                                  | X Sara Tols      |
| Factures y Comprobanies ANDE    | C Server EACTURE_COMMODANTE_NOE ert                               | anse .           |
|                                 | (ip Agrega Sector.)                                               | × Burne Toda     |
| Factures y Comprobatties CDPSCO | E-franquet/EALT-UKA_COMPROSENTE_COPEDCIGNE<br>Bure                | here             |
|                                 | - Apape Service .                                                 | N Sere Sets      |
| Pacturas y Compresantes ESSAT   | C SAMPLEY ANTI-RAY COMPROBATE_ESSAPPER                            | heat             |
|                                 | (de hange horne.)                                                 | X Bare Tota      |
| Office Documentine              | C davegue d'Utilianto, primos, portunitivitos par<br>Dens         | base             |
| Comentano                       | Se renvie los auconomios de los servicios fidolese o<br>adaración | um unte molte de |

Guerdar Genome

GOBIERNO

NACION

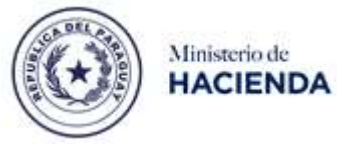

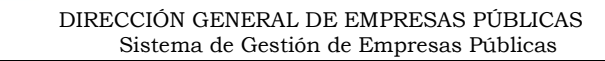

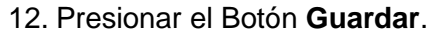

|     | scador                 |                           |                                 |             |                                  |               |                      |                         |                       |                  |
|-----|------------------------|---------------------------|---------------------------------|-------------|----------------------------------|---------------|----------------------|-------------------------|-----------------------|------------------|
| 613 | ne Solicitut           | 1                         |                                 | Afte        |                                  |               | 0                    |                         |                       |                  |
| -   | 80                     | -SEJ                      | ECCIONAR- 🗸                     |             |                                  |               |                      |                         |                       |                  |
| ĥe  | in here                |                           |                                 |             |                                  |               |                      |                         |                       |                  |
| -   |                        |                           | Birth British Birth             |             | and the second                   |               |                      |                         |                       |                  |
| +   | Developed the tar C to | Interen de Cargoniaria in | rage in territory Eastors Creat | i convetama | PER PROFILES O                   | # 1000500 100 |                      |                         |                       |                  |
| -   | the de source          | line the Prints           | off                             | Tagos       | Generation                       | Desia         | Pastures y           | Festurery               | Factorian y           | Otros Documentos |
|     | Centrole               |                           |                                 |             | devidu.                          | 2eem          | Comprohentes<br>ANDE | Comprobatilee<br>COMADO | Comprotentes<br>Eller |                  |
|     | ÷.                     | Gammine ( 1622            | ADMITTING OF HITCHICK           | AMERICA     | Sa series                        | +5110.0002    | factures y           | FACTURASY               | FACTURASY             | OTROS DOCUMENTOS |
| 2   |                        |                           |                                 |             | Procumentum<br>Um has            |               | ANCE T               | CORACO .                | E1149                 | CONSOLIDADOSTANE |
| Ĩ   |                        |                           |                                 |             | Administration<br>Administration |               | ASCC III ASSAULT     | CORACO3HELWORTE         | T2017)3kanautada      |                  |
| 2   |                        |                           |                                 |             | and an owner.                    |               |                      |                         |                       |                  |
|     |                        |                           |                                 |             |                                  |               |                      |                         |                       |                  |

Paso 4: Se visualiza en pantalla la nueva solicitud creada en estado ABIERTO.

- Si la Solicitud se encuentra en estado ABIERTO o ABIERTO CON OBSERVACIONES aún se puede modificar o editar, para ello, se selecciona la Solicitud y se presiona el botón Modificar.
  - a. Aparecerá en pantalla el Formulario para modificar la Solicitud.

| Modificar Solicitud de Con      | istancia de Cumplimiento de Pago de Servicios Básicos                                     |
|---------------------------------|-------------------------------------------------------------------------------------------|
| Datos                           |                                                                                           |
| Numaro da Solutive              | 1                                                                                         |
| And the is bottomat             | 300                                                                                       |
| Nes del Periodo del Informe (1  | Setiembre 🌱                                                                               |
| Afic del Petiodo de Informe (*) | 2022                                                                                      |
| Pactures y Comproteintes ANCE   |                                                                                           |
| Paularas y Comprehenses COPACO  |                                                                                           |
| Pachana y Comprotuntes E114P    | PACTURALS V DOBPROBANTES ESSAP                                                            |
| Citos Documentos                |                                                                                           |
| Comentario                      | für renden für Anzahmerfun, die für Gereinlein, fahmen com sinn bolte die<br>anlanseicht. |

Gertle Genzie

- b. Presione el Botón Guardar, para que se guarde el cambio hecho.
- c. Se visualizará la modificación hecha en las opciones de llenado.

**GOBIERNO** 

NACIONAL

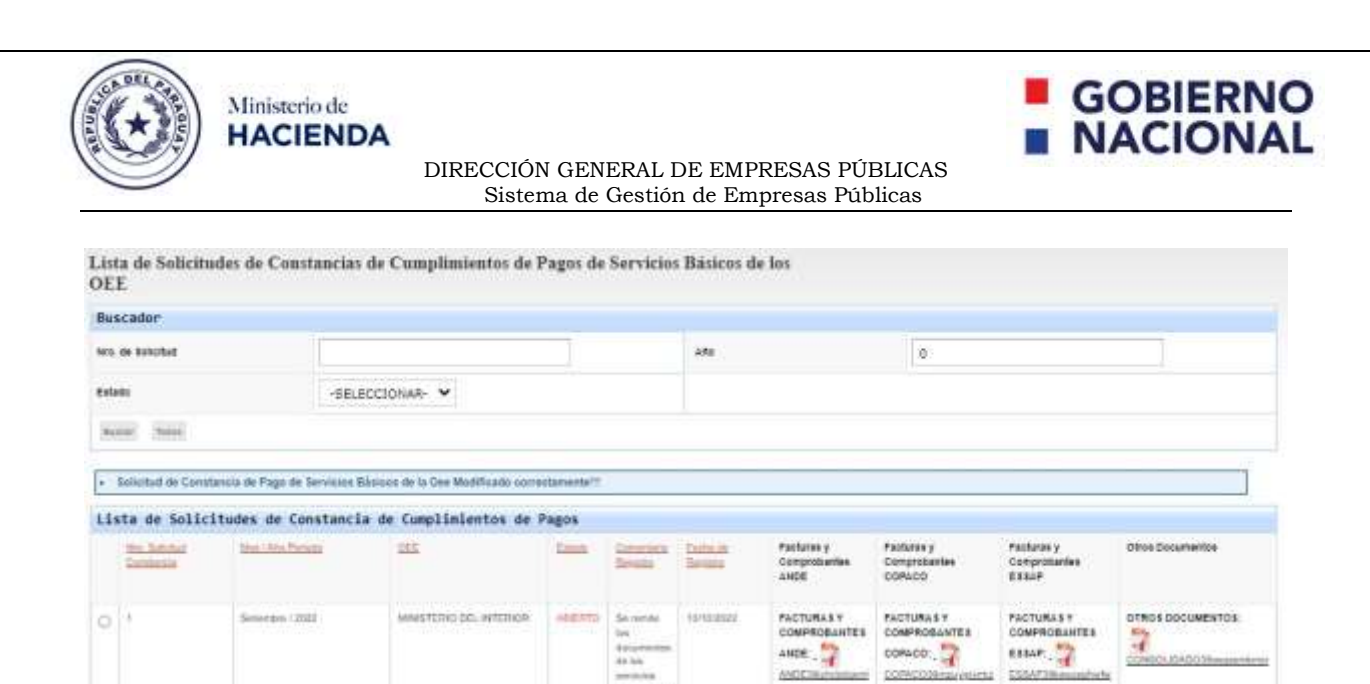

2. Una vez completa la solicitud creada, se puede proceder al envío de la misma. Seleccione la Solicitud y luego el Botón **Enviar**.

| tern, de Ballolfad   |                                                                    |                                                                                                    | Afte                                                                                                    |                                                                                                    | ane 0                                                                                                    |                                                                                                    |                                                                                                    |                            |
|----------------------|--------------------------------------------------------------------|----------------------------------------------------------------------------------------------------|----------------------------------------------------------------------------------------------------|----------------------------------------------------------------------------------------------------|----------------------------------------------------------------------------------------------------|----------------------------------------------------------------------------------------------------|----------------------------------------------------------------------------------------------------|----------------------------|
| -SELS                | CCIONAR- ¥                                                         |                                                                                                    |                                                                                                    |                                                                                                    |                                                                                                    |                                                                                                    |                                                                                                    |                            |
|                      |                                                                    |                                                                                                    |                                                                                                    |                                                                                                    |                                                                                                    |                                                                                                    |                                                                                                    |                            |
|                      |                                                                    |                                                                                                    |                                                                                                    |                                                                                                    |                                                                                                    |                                                                                                    |                                                                                                    |                            |
| itudes de Constancia | a de Complimientos de S                                            | Pagos                                                                                                    |                                                                                                    |                                                                                                    |                                                                                                    |                                                                                                    |                                                                                                    |                            |
| New Chris Photosite  | CEE.                                                               | Lash                                                                                                    | Revenue.                                                                                                    | Series.                                                                                                    | Pactures y<br>Comprobundas<br>ANDS                                                                                                    | Pactures y<br>Comproteentee<br>CORLCO                                                                                                    | Comprehenses<br>ESSLP                                                                                                    | Office Documentoe          |
| Secondary (2003)     | MANUTERIO DEL NYTERIOR                                             | AMERITO                                                                                                    | De servite<br>Set<br>Deservertes<br>de les<br>berechtes<br>Deservites<br>de controlete                                                                                | 12/10/2023                                                                                                    |                                                                                                    | FACTURES Y<br>COMPADEANTES<br>CONCOLUZION<br>CONCOLUZION VILIDIA                                                                                                    | FACTURASY<br>COMPROBANTES<br>ESSAP                                                                                                    | CTROS DOCUMENTOS           |
|                      | -SELS<br>Etudes de Constanção<br>Incontro Parale<br>Beconten (2023 | -SELECCIONA® ✓<br>itudes de Constancia de Complinientos de l<br>Innovém Fondo<br>Secondos 12023 atmaitEnco DE, estEncon | Itudes de Constancia de Complimientos de Pagos<br>Itudes de Constancia de Complimientos de Pagos<br>Itudes 1992 - CEC - STERCH<br>Incomente 1992 - Martino DE INTERCH | -SELECCIONA® ✓<br>itudes de Constancia de Conplinientos de Pagos<br>Innucleo Fantos<br>Secondos 12023 Atmatricita DEL INTERIOR ADE INTERIOR<br>Secondos 12023 Atmatricita DEL INTERIOR ADE INTERIOR<br>Secondos 12023 Atmatricita DEL INTERIOR ADE INTERIOR<br>Secondos 12023 Atmatricita DEL INTERIOR ADE INTERIOR | tudes de Constancia de Complinientos de Pagos<br>Num.com Funza<br>Secondari 2002 AlmaSTERIO DE INTERIO DE INTERIO<br>Secondari 2003 AlmaSTERIO DE INTERIO<br>Secondari 2003 AlmaSTERIO<br>Secondari 2003 AlmaSTERIO<br>Secondari 2003 AlmaSTERIO<br>Secondari 2003 | Intudes de Constancia de Camplinientos de Pagos<br>Intudes de Constancia de Camplinientos de Pagos<br>Intudes de Constancia de Camplinient | tudes de Constancia de Complimientos de Pagos<br>Marcine Tunite e<br>Marcine Tunite e | Affe  O    -SELECCIONAR: * |

a. Se visualizará la Solicitud en estado ENVIADO.

Same Makhar Drift

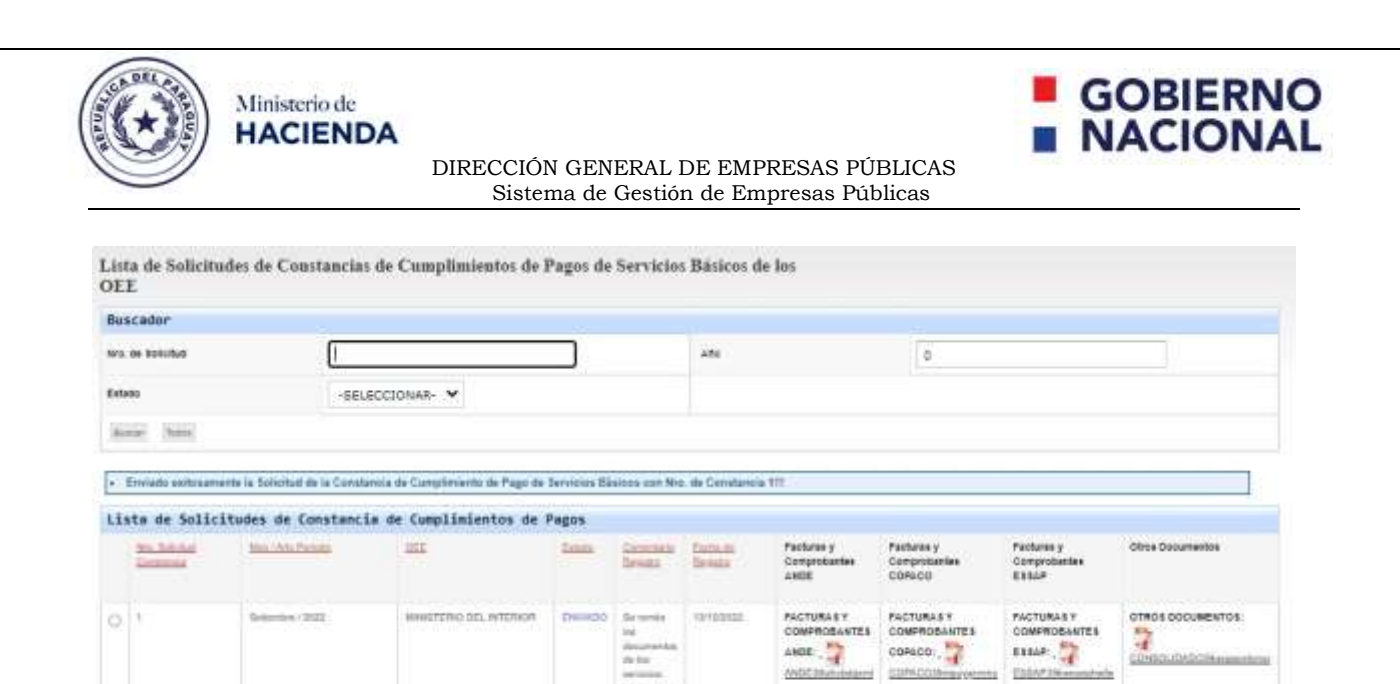

<u>**Observación</u>**: A Partir de ahí corre el Proceso de Aprobación de la Solicitud y Publicación de la Constancia de Cumplimientos de Pagos de Servicios Básicos de la OEE.</u>

Autor Maphen Dress